#### GUIDE EXTRANET SIMPLICITE EQUIPEMENT

## **CONNEXION**

Pour accéder à l'extranet EQUIPEMENTS :

https://region.bretagne.bzh/eqlyc.

puis compléter les champs « utilisateur » et « mot de passe » avec les codes qui vous ont été communiqués :

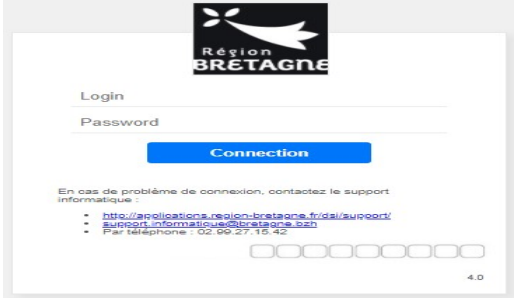

## A. VOTRE PAGE D'ACCUEIL

Au-dessus des 6 onglets figure une zone d'échange permettant à la Région de communiquer auprès de tous les établissements de formation « message à tous les établissements de formation ». Dans cette zone, seront indiquées des dates à ne pas manquer et des informations diverses ».

|                                                                 | Q                               | đ        |         |                            | 5 e      | Prénom Nom : |
|-----------------------------------------------------------------|---------------------------------|----------|---------|----------------------------|----------|--------------|
| Message à tous les établissements de formations                 |                                 |          |         |                            |          |              |
| En cours de saisie      A instruire     Decisions     Documents | Historique 28 Appels à projet 5 |          |         |                            |          |              |
| Demandes en cours de saísie<br>Total 0                          |                                 |          |         |                            | Créer    | Q 🖶 Export = |
|                                                                 |                                 | •        |         |                            |          |              |
| □ - N° Date de création ~                                       | Statut Descriptif demande       | Priorité | Montant | Quantité Type d'équipement | Niv. 1 N | iv. 2 Niv. 3 |
| Total                                                           |                                 |          |         |                            |          |              |
| Total 0                                                         |                                 |          |         |                            |          |              |

#### • « En cours de saisie »

Ce tableau présente les projets de demandes (brouillons) et les demandes déjà soumises par votre établissement.

#### • « A instruire »

Ce tableau présente les demandes au statut « A instruire » qui sont en cours d'examen

#### • « Décisions »

Ce tableau concerne les demandes de l'année en cours d'une campagne :

- Les demandes validées « acceptées » par la Commission permanente.
- Et parfois les demandes « en attente » toujours en cours d'instruction et pour lesquelles un échange entre les établissements de formations et la Région est nécessaire (document supplémentaire...)

#### • « Les documents à télécharger » :

- le présent guide d'utilisation

- des documents spécifiques par réseau public ou privé

#### • « Historique »

Ce tableau permet de consulter les demandes déposées lors de campagne précédentes.

#### • « Les dates d'appel à projets »

Ce tableau récapitule les dates de dépôt pour chaque type d'équipement, avec parfois des informations complémentaires.

REGION BRETAGNE GUIDE SIMPLICITE EQUIPEMENTS MAJ 29/07/2021

### **B. LA CREATION D'UNE DEMANDE**

#### Pour cela, cliquer sur le bouton « créer »:

| En cours de sai | isie 😑 🛛 A instruire 📵       | Decisions (7)                     | Documents 0 | Historique 28 | Appels à projet (5) |          |         |                            |        |         |        |   |
|-----------------|------------------------------|-----------------------------------|-------------|---------------|---------------------|----------|---------|----------------------------|--------|---------|--------|---|
| 1               | Demandes en cours<br>Total 0 | de saisie                         |             |               |                     |          |         |                            | I      | Créer Q | Export | = |
| Total           |                              | N <sup>e</sup> Date de création N | v           | Statut        | Descriptif demande  | Priorité | Montant | Quantité Type d'équipement | Niv. 1 | Niv. 2  | Niv. 3 |   |
| Total 0         |                              |                                   |             |               |                     |          |         |                            |        |         |        |   |

Puis compléter l'onglet « détail » en l'enregistrant, ce qui permettra d'ajouter les pièces jointes (devis, courrier, plan, photo...). Certains formulaires obligatoires sont dans l'onglet « documents ».

| Demande d'équipement : N° 22768 - Equipements pédagogiques N° Ben Nom Etablissment N° Statut ° 22.768 Broution Déal Pièces jonnes | Enregister - Enregister & Ferrer Serrer Enregister & Gournettre E                                                                                         | n |
|----------------------------------------------------------------------------------------------------|----------------------------------------------------------------------------------------------------|---|
|                                                                                                    | Priorité 2 × * © Guantité 2 Mortant 3 3000,00 Descripti demande * 1 materialis xxxx: 4 Commentaire 2 conte d'explicitation/d'argumentation de la demande. |   |

- 1 chaque demande se rattache à une nomenclature à 3 niveaux liés entre eux: sélection successive en utilisant l'icône loupe à droite
- 2 la priorité (1,2 ou 3) est à indiquer ainsi que la quantité.
- 3 le montant correspond au montant TOTAL et TTC de la demande (et pas à un montant unitaire)
- 4 la demande doit être précise : l'établissement doit décrire, mentionner sa priorité (1, 2 ou 3). Il est possible de l'expliciter dans la zone commentaire ou dans une pièce jointe. Procéder à l'enregistrement permet de conserver la demande (un n° de demande est créé avec sa date de création A) afin de la compléter, plus tard si besoin.

|                                                                     | 22 768 Brouillon                                         |                                                |                                                                  | Date de création Date de soumissio<br>26/07/2021 |
|---------------------------------------------------------------------|----------------------------------------------------------|------------------------------------------------|------------------------------------------------------------------|--------------------------------------------------|
| Pièces jointes                                                      |                                                          |                                                |                                                                  |                                                  |
| Pièces jointes dép<br>Total 1                                       | posées                                                   |                                                |                                                                  | Q, 🛛 🕅 Modifier la liste                         |
|                                                                     |                                                          |                                                |                                                                  |                                                  |
| Pour insérer ou modifier vos pièce                                  | jointes, cliquez sur "Modifier la liste".                |                                                |                                                                  |                                                  |
| Pour insérer ou modifier vos pièce<br>Date de dépôt 🌱               | jointes, cliquez sur "Modifier la liste".<br>Dépôt       | Libethé                                        | Document                                                         |                                                  |
| Pour insérer ou modifier vos pièce<br>Date de dépôt M<br>26/07/2021 | johte, clquez su "Modifer la liste".<br>Dépôt<br>initial | Libellé<br>devis matériel sport fournisseur X: | Document<br>243-22768-Devis matirinals sport fournisseur XX.docx |                                                  |

REGION BRETAGNE GUIDE SIMPLICITE EQUIPEMENTS MAJ 29/07/2021

- 5 cliquer sur modifier la liste et « ajouter une ligne », puis renseigner de libellé et télécharger la PJ. Le document téléchargé reprendra automatiquement le N° Ben/nom de l'établissement/nom de la PJ renseigné par l'établissement. Pour ce dernier, il est demandé à l'établissement que le libellé et le nom de la PJ coïncident et soit le plus explicite possible (ex : devis son contenu). Il convient d'enregistrer la demande, pour éventuellement ajouter des documents ultérieurement.
- 6 une fois toutes les pièces jointes téléchargées, soumettre la demande (date de soumission visible B). Les pièces jointes apparaissent en dépôt initial

<u>Rappel:</u> La demande doit être soumise au plus tard le dernier jour de l'ouverture de la saisie des demandes, comme indiqué dans l'onglet « dates d'appel à projets ». Seules les demandes « Soumises » peuvent être instruites par les services de la Région.

# **B.** LA VERIFICATION DU STATUT D'UNE DEMANDE DEPOSEE **NOUVEAUTE**

Les services de la Région vérifieront la demande déposée. Le lycée est amené à consulter régulièrement la plateforme simplicité EQUIPEMENTS pour connaître le statut de sa demande :

- Le statut « A instruire » ne nécessite plus d'action de l'établissement sauf exception, la demande de l'établissement étant complète et/ou en cours d'examen
- Si la demande est incomplète, le lycée recevra un message d'alerte (bulle noire) présent dans la demande

| Demande d'équipement : N° 22766 - Equipements pédagogiques N°Ben et nom établissement                                                                                                    | Enregister & Fermer                                                                                                |
|----------------------------------------------------------------------------------------------------|----------------------------------------------------------------------------------------------------|
| N° Stata *<br>22.758 c                                                                                                    | Date de prácticon Date de soministion<br>26.07/2021 26.07/2021                                                     |
| Déal Péces jointes décosées                                                                                                    | Demande d'équipement (2)                                                                                           |
| Text 1 Four insider ou modifier up points, cliques sur 'Modifier is Ister'.                                                                                                    |                                                                                                    |
| Date de dépôt **         Dépôt         Liberlé         Document           Ξ         2607/021         Initial         devisi matériel sport fournisseur X         \$165/22760 Devis matériel | s gunt turinseur XX.dox Printiger () Silveurs viceneret                                                            |
| Tou 1                                                                                                    | OUTES ALLION & I y x 22 minutes     Joins travents re correspond pablicationation for a demande. Nero de compéteur |
| Nota Bene :<br>→ la bulle d'information permettra au 1                                                                                                    | vcée                                                                                                    |
| de prendre connaissance de ce messag<br>d'apporter une réponse en ajoutant e<br>partageant un commentaire. De                                                                               | bemande d'équipement<br>ge et<br>et en<br>plus, * Un commentaire ?                                                 |
| l'établissement pourra, par exen<br>joindre la nouvelle pièce demandée                                                                                                    | nple,<br>qui   Prénom et Nom  Vn novresu devis actualité à dit décosé  By a 0 assessée                             |

→ l'établissement ne doit pas activer le curseur « suiveurs uniquement ». Si cette fonctionnalité est activée, le commentaire sera visible uniquement par celui qui l'aura saisi.

apparaîtra alors en dépôt complémentaire,

## C. LA CONSULTATION ET LES FONCTIONNALITES

Les demandes sont visibles dans les différents onglets, selon leur statut.

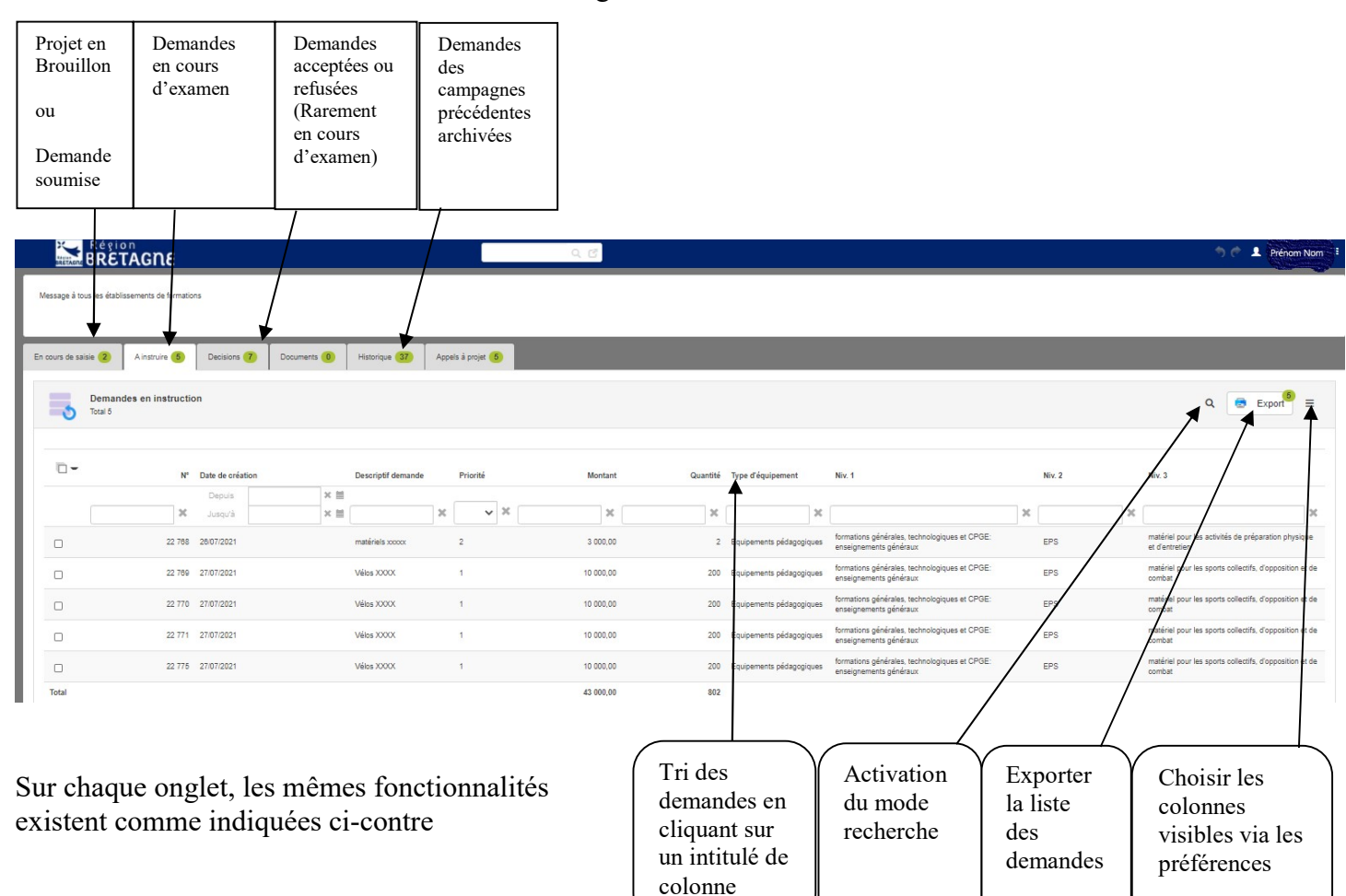

#### En cas de besoin, n'hésitez pas à joindre :

le support informatique de la Région <u>en cas de problème de connexion ou technique</u> : - 02 99 27 15 42

- support.informatique@bretagne.bzh en précisant dans l'objet « simplicité équipements »

votre correspondant.e SEQUIP <u>pour des renseignements liés à l'utilisation de la nouvelle version de</u> <u>« simplicité équipements »</u>:

- pour les lycées publics : <u>olivier.salmon@bretagne.bzh</u> au 02 99 27 11 13

- pour les établissements privés d'enseignement : <u>olivier.salmon@bretagne.bzh</u> au 02 99 27 11 13 <u>manon.jolivet@bretagne.bzh</u> au 02 90 09 17 59